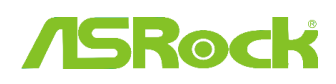

## Riferimento tecnico - D&R

TSD-QA (2012/02)

#### 1. D: La mia scheda ASRock Intel 6-series supporta la CPU Intel Ivy Bridge?

R: Per assistenza sulle CPU Intel di prossima generazione a 22nm, è richiesto l'aggiornamento della versione del BIOS corrispondente, driver e AXTU.

Segui i passaggi qui sotto per aggiornare il BIOS, driver e le utility.

### Passaggio 1: controlla la versione del BIOS.

Controlla la tabella qui sotto e aggiorna il BIOS alla versione più recente.

Se hai la stessa versione del BIOS o più recente sulla tua scheda, non c'è bisogno di aggiornare il BIOS e puoi saltare il passaggio 2

| Modello      | Versione BIOS | Driver e utility |
|--------------|---------------|------------------|
| H61M-VS R2.0 | P2.10         | Download         |
| H61M-HGS     | P1.50         | Download         |
| H61M-HVS     | P1.90         | Download         |
| H61M-HVGS    | P1.70         | Download         |
| H61M/U3S3    | P1.70         | Download         |
| H61M-ITX     | P1.60         | Download         |
| H61iCafe     | P1.70         | Download         |
| H61DE/S3     | P1.70         | Download         |
| H61DE/SI     | P1.70         | Download         |
| H61M-PS      | P1.40         | Download         |
| H61M         | P1.70         | Download         |
| H61DEL       | P1.70         | Download         |
| H61M-GE      | P1.70         | Download         |
| P65iCafe     | P1.40         | Download         |
| H61M-VS      | P2.10         | Download         |
| H61M-S       | P1.50         | Download         |
| H61M-GS      | P1.50         | Download         |

*Lista di supporto scheda madre H61 e sezione download* 

*Lista di supporto scheda madre Z68 e sezione download* 

| Modello                        | Versione BIOS | Driver e utility |
|--------------------------------|---------------|------------------|
| Fatal1ty Z68 Professional Gen3 | P2.10         | Download         |
| Z68 Extreme3 Gen3              | P2.10         | Download         |

| Z68 Extreme4 Gen3 | P2.10 | Download |
|-------------------|-------|----------|
| Z68 Extreme7 Gen3 | P2.10 | Download |
| Z68 Pro3          | P2.10 | Download |
| Z68 Pro3 Gen3     | P2.10 | Download |
| Z68 Pro3-M        | P2.10 | Download |
| Z68M/USB3         | P2.10 | Download |
| Z68M-ITX/HT       | P2.20 | Download |
| Z68 Extreme4      | P2.20 | Download |

Lista di supporto scheda madre P67 e sezione download

| Modello                   | Versione BIOS | Driver e utility |
|---------------------------|---------------|------------------|
| Fatal1ty P67 Performance  | P2.10         | Download         |
| Fatal1ty P67 Professional | P3.10         | Download         |
| P67 Extreme4              | P3.10         | Download         |
| P67 Extreme4 Gen3         | P2.10         | Download         |
| P67 Extreme6              | P2.10         | Download         |
| P67 Pro                   | P2.10         | Download         |
| P67 Pro3                  | P3.10         | Download         |
| P67 Pro3 SE               | P2.10         | Download         |

Lista di supporto scheda madre H67 e sezione download

| Modello     | Versione BIOS | Driver e utility |  |
|-------------|---------------|------------------|--|
| H67DE3      | P2.10         | Download         |  |
| H67M        | P2.10         | Download         |  |
| H67M-GE     | P2.10         | Download         |  |
| H67M-GE/HT  | P2.10         | Download         |  |
| H67M-ITX    | P2.10         | Download         |  |
| H67M-ITX/HT | P2.10         | Download         |  |

Ci sono due modi per controllare la versione del BIOS.

1 Avvia il tuo sistema e premi [F2] o [Delete] quando viene mostrato il logo d'avvio ASRock, puoi trovare la versione del BIOS o UEFI nella schermata principale come qui sotto.

|                                              |                                            | ASRO                                                             | CK UE                 | FI SET            | UP UT | TILITY   |             |  |
|----------------------------------------------|--------------------------------------------|------------------------------------------------------------------|-----------------------|-------------------|-------|----------|-------------|--|
| •                                            | 75Redt                                     |                                                                  | *                     |                   | ٥     | 2        |             |  |
|                                              | Main                                       | OC Tweaker                                                       | Advanced              | H/W Monitor       | Boot  | Security | Exit        |  |
| UEFI Version<br>Processor TV<br>Processor Sp | ype : Z68 E<br>ype : Intel<br>peed : 3500M | xtreme4 Gers P2.<br>(R) Core(TM) 17-<br>Hz                       | 10<br>2700К СРИ @ 3   | .50GHz            |       |          | Description |  |
| Microcode Uµ<br>Cache Size                   | pdate : 206A7<br>: 8192K                   | /25<br>B                                                         |                       |                   |       |          |             |  |
| Total Memory                                 | y : 16384<br>Dual-                         | MB with 256MB Sh<br>Channel Memory M                             | ared Memory a<br>Iode | nd 2MB GTT memory |       |          |             |  |
| DDR3_A1<br>DDR3_A2<br>DDR3_B1<br>DDR3_B2     | : 4096M<br>: 4096M<br>: 4096M<br>: 4096M   | B (DDR3-1600)<br>B (DDR3-1600)<br>B (DDR3-1600)<br>B (DDR3-1600) |                       |                   |       |          |             |  |

2 O trova l'adesivo sul chip ROM del BIOS come sotto, puoi controllare quale BIOS è implementato quando la scheda madre viene prodotta.

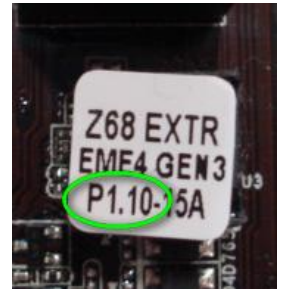

### Passaggio 2: aggiornare il BIOS

A) Se hai una CPU Sandy Bridge o se puoi fartene prestare una da u amico allora puoi facilmente aggiornare il BIOS da solo.

Scarica il BIOS dalla tabella sopra riportata e aggiorna BIOS.

Per ulteriori istruzioni, clicca sull'icona "Come aggiornare" nella linea corrispondente.

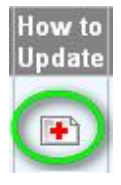

B) Se non hai una CPU Sandy Bridge e non puoi fartene prestare una, contatta il rivenditore dove l'hai comprata per farti aggiornare il BIOS.

Questa è la seconda opzione che è più veloce per ottenere assistenza sulla tua CPU Ivy Bridge.

Se questo non è possibile, allora contatta l'Assistenza tecnica ASRock per ulteriore aiuto.

\*Nota: se usi un drive flash USB per aggiornare il BIOS, dopo che viene scritta una nuova immagine del BIOS sul chip, premi qualsiasi tasto per riavviare il sistema. In questo momento, non rimuovere il drive flash USB. La procedura di aggiornamento firmware ME Intel procederà automaticamente se richiesto. \*\*Nota: usa solo l'immagine del BIOS offerta dal sito ASRock.

## Passaggio 3: aggiorna il driver per schede grafiche Intel HD adatto dal sito web ASRock http://www.asrock.com/support/download.asp

\*Come aggiornare il driver per schede grafiche Intel HD:

1. Decomprimi e apri la cartella per eseguire "setup".

| Favorites                                                                 | Name                | Date modified      | Type               | Size     |
|---------------------------------------------------------------------------|---------------------|--------------------|--------------------|----------|
| E Desktop                                                                 | 🎉 Graphics          | 2/10/2012 7:38 PM  | File folder        |          |
| Downloads                                                                 | 😹 ibxHDMI           | 2/10/2012 7:38 PM  | File folder        |          |
| E Recent Places                                                           | 🕌 Lang              | 2/10/2012 7:38 PM  | File folder        |          |
|                                                                           | 🌽 MediaSDK          | 2/10/2012 7:38 PM  | File folder        |          |
| Libraries                                                                 | OpenCL              | 2/10/2012 7:38 PM  | File folder        |          |
| Documents                                                                 | autorun a           | 3/28/2006 8:55 AM  | Setup Information  | 1 KE     |
| J Music                                                                   | DIFxAPLdii          | 11/2/2005 7:21 AM  | Application extens | 312 KE   |
| E Pictures                                                                | Installation_Readme | 12/21/2011 5:13 PM | Text Document      | 64 KE    |
| Videos                                                                    | 💼 mup               | 12/21/2011 6:27 PM | XML Document       | 9 KE     |
|                                                                           | readme              | 12/21/2011 4:45 PM | Text Document      | 3 KE     |
| Computer                                                                  | 34 Setup            | 12/21/2011 6:27 PM | Application        | 1,031 KE |
| Local Disk (C:)<br>Local Disk (D:)<br>Local Disk (E:)<br>AARON U3 8G (F:) | Setup.#2            | 11/11/2011 12:34   | IF2 File           | 30 KE    |

2. Segui l'installer dei driver Intel per installare il driver grafico.

3. Una volta terminata l'installazione, vedrai il messaggio qui sotto, riavvia il sistema in questo momento.

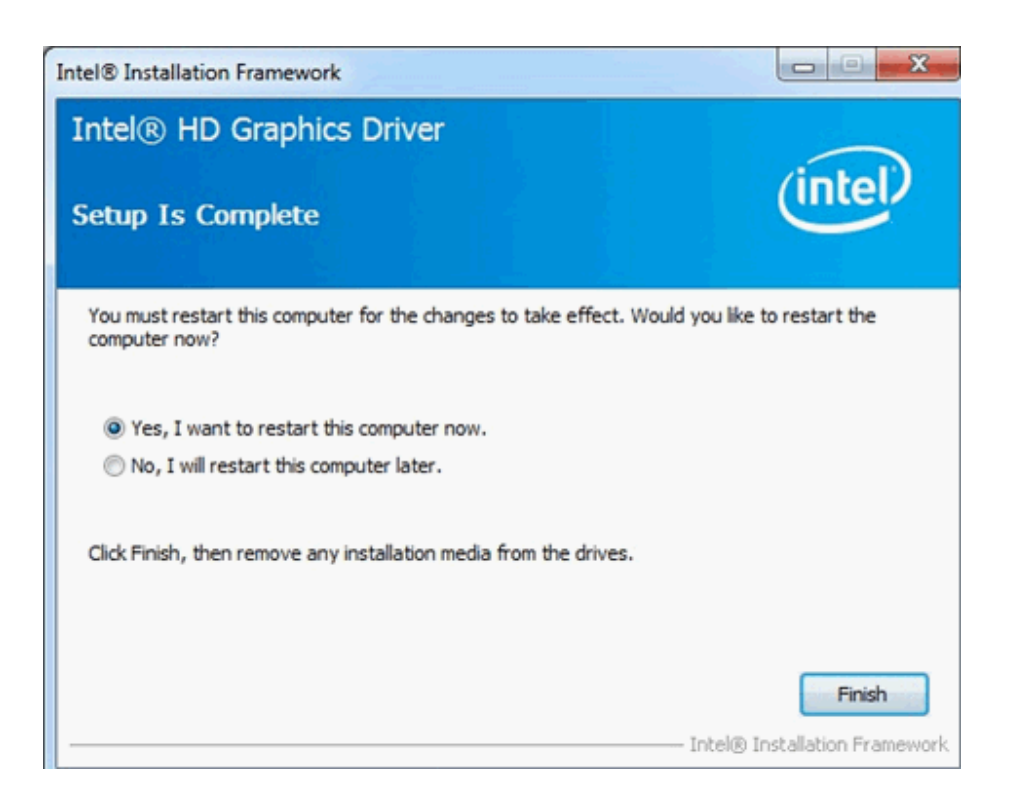

Passaggio 4: installa la versione corretta di Intel Management Engine dal sito web ASRock:

http://www.asrock.com/support/download.asp

- \*Come aggiornare Intel Management Engine:
- 1. Decomprimi e apri la cartella per eseguire "setup".

| 🕒 🔛 🛃 🕹 Intel new                                                                                               | v incoming CPU 	 ME8_1.5M_8.0.0.1351_P | V ▶ ME8_1.5M_8.0.0.1351 ▶ | Installers + ME_SW + |        |
|----------------------------------------------------------------------------------------------------|----------------------------------------|---------------------------|----------------------|--------|
| Organize 👻 🖻 Open                                                                                               | Share with 🔻 New folder                |                           |                      |        |
| 🔶 Favorites                                                                                                    | Name                                   | Date modified             | Туре                 | Size   |
| E Desktop                                                                                                    | Jan DAL                                | 2/10/2012 7:38 PM         | File folder          |        |
| 😹 Downloads                                                                                                    | Drivers                                | 2/10/2012 7:38 PM         | File folder          |        |
| 📃 Recent Places                                                                                                 | Firmware Recovery Agent                | 2/10/2012 7:38 PM         | File folder          |        |
|                                                                                                    | 🕌 IFR                                  | 2/10/2012 7:38 PM         | File folder          |        |
| 🕞 Libraries                                                                                                    | 🔒 Intel Control Center                 | 2/10/2012 7:38 PM         | File folder          |        |
| Documents                                                                                                    | IntelMEFWVER                           | 2/10/2012 7:38 PM         | File folder          |        |
| 🚽 Music                                                                                                    | \mu IUS                                | 2/10/2012 7:38 PM         | File folder          |        |
| E Pictures                                                                                                    | 🕌 Lang                                 | 2/10/2012 7:38 PM         | File folder          |        |
| 😸 Videos                                                                                                    | 🔒 LMS                                  | 2/10/2012 7:38 PM         | File folder          |        |
|                                                                                                    | MAC_PP                                 | 2/10/2012 7:38 PM         | File folder          |        |
| 🛤 Computer                                                                                                    | Juns 🔒 🔒                               | 2/10/2012 7:38 PM         | File folder          |        |
| 🏭 Local Disk (C:)                                                                                               | 퉬 хб4                                  | 2/10/2012 7:38 PM         | File folder          |        |
| 👝 Local Disk (D:)                                                                                               | <ul> <li>autorun</li> </ul>            | 1/22/2009 3:54 PM         | Setup Information    | 1 KB   |
| 🕞 Local Disk (E:)                                                                                               | DIFxAPI.dll                            | 11/2/2006 7:21 AM         | Application extens   | 312 KB |
| AARON U3 8G (F:)                                                                                                | InstGACReg                             | 12/16/2011 12:37          | Application          | 23 KB  |
| 1977 - 1977 - 1978 - 1978 - 1978 - 1978 - 1978 - 1978 - 1978 - 1978 - 1978 - 1978 - 1978 - 1978 - 1978 - 1978 - | 👚 mup                                  | 12/21/2011 11:31          | XML Document         | 7 KB   |
| 📬 Network                                                                                                    | 34 Setup                               | 12/16/2011 12:37          | Application          | 943 KB |
|                                                                                                    | Setup.if2                              | 12/5/2011 3:56 PM         | IF2 File             | 24 KB  |
|                                                                                                    | <ul> <li>version</li> </ul>            | 12/16/2011 12:29          | Configuration sett   | 1 KB   |

Percorso: entra nella cartella Intel ME8 -> ME8\_1.5M\_8.0.0.1351-> Installers-> ME\_SW-> Scegli "Setup".

- 2. Segui l'installer Intel per installare il driver ME.
- 3. Dopo l'installazione, vedrai il seguente messaggio. Clicca su "Termina".

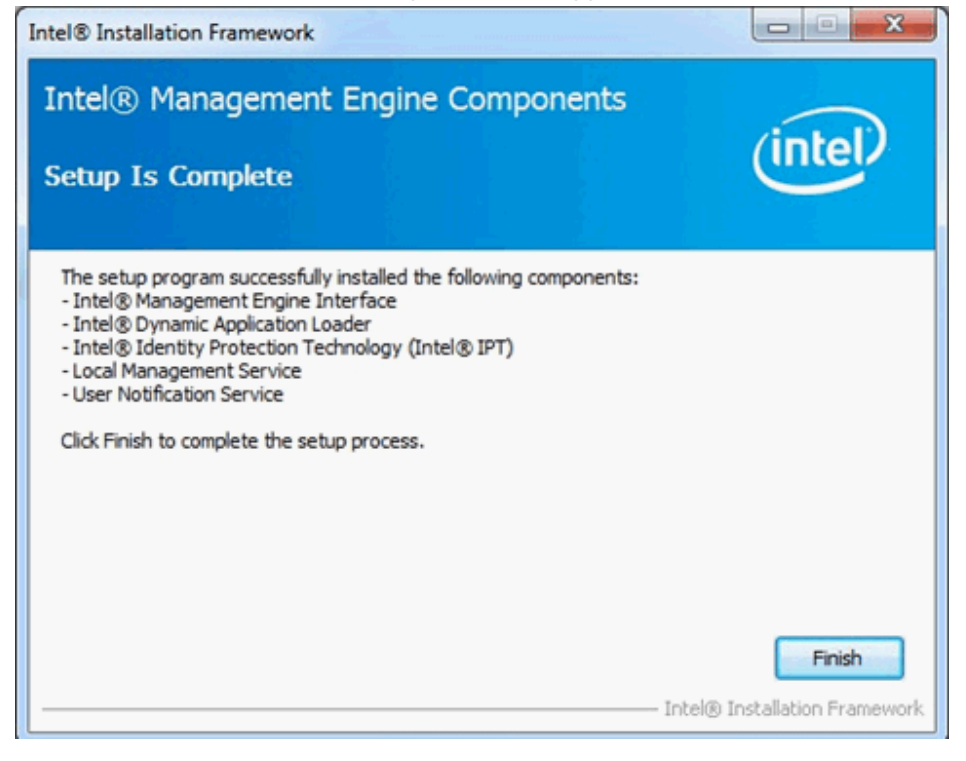

# Passaggio 5: installa i driver Intel Smart Connect per OS Microsoft Windows7/7 a 64 bit.

http://www.asrock.com/support/download.asp

## Passaggio 6: aggiorna la utility ASRock AXTU.

Please update new AXTU version on ASRock website: http://www.asrock.com/support/download.asp

Passaggio 7: sostituisci la CPU su Intel Ivy Bridge.